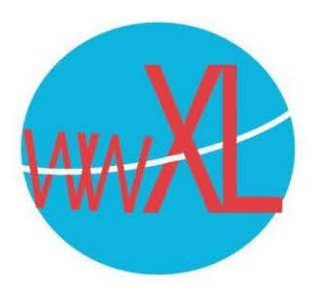

## Instructie voor e-mail toevoegen aan Outlook in een Windows of Mac-omgeving

In een Windows omgeving:

## Een nieuw e-mailaccount toevoegen

- 1. Selecteer Start, voer Mail in en kies de app in de resultaten.
- 2. Als u de Mail-app voor de eerste keer opent, ziet u een welkomstpagina. ...
- 3. Selecteer Account toevoegen.
- 4. Geef je e-mailadres op en daarna je wachtwoord, als het goed is, wordt alles helemaal automatisch ingesteld.

Als het niet automatisch wordt IMAP - Accountinstellingen ingesteld, dan zijn de volgende voorbeeld@domeinnaam.nl informatie belangrijk om in te stellen: Inkomende e-mail Type e-mailaccount is IMAP Gebruikersnaam [uw volledige mailadres] Wachtwoord Server voor ingaande en uitgaande email is je domeinnaam Wachtwoord onthouden (bijvoorbeeld.nl). Poort 993 Server [uw domeinnaam] Je username is gelijk aan je e-Versleutelingsmethode SSL/TLS mailadres. Aanmelding via beveiligd-wachtwoordverificatie (SPA) vereisen Je wachtwoord heb je van wwXL Uitgaande e-mail 👻 ontvangen, mocht je het kwijt zijn dan kunnen we het resetten. Poort inkomende mail is: 993 Poort uitgaande mail is: 465 In beide poorten moet je SSL/TLS aanzetten. Volgende IMAP - Accountinstellingen voorbeeld@domeinnaam.nl Inkomende e-mail v Uitgaande e-mail Server [Uw domeinnaam] Poort 465 Versleutelingsmethode SSL/TLS ~ Time-outs voor server 🚽 Aanmelding via beveiligd-wachtwoordverificatie (SPA) vereisen Voor de server voor uitgaande e-mail (SMTP) is verificatie vereist O Dezelfde instellingen gebruiken als voor de server voor inkomende e-mail O Aanmelden met behulp van gebruikersnaam en wachtwoord Volgende

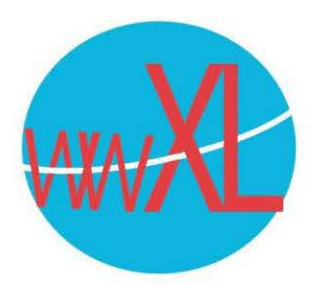

In een Mac omgeving:

- 1. Open de Mail-app op je Mac.
- 2. Navigeer naar de menubalk en klik op 'Mail'
- 3. Kies voor 'Voeg account toe'
- 4. Selecteer de optie 'Andere mail-account'
- 5. Vul je naam, **outlook** e-mailadres en wachtwoord in.
- 6. Klik op 'Log in' en **macOS** doet de rest.
- 7. Daarna kun je **outlook** gebruiken via Mail voor **Mac**.

Vind je het ingewikkeld? Je kan ook boven in de menubalk van je Mac in Outlook naar **Help** gaan en intypen: 'nieuw account aanmaken overig'. Dan krijg je handige instructies.

Poort inkomende mail is: 993 Poort uitgaande mail is: 465 In beide poorten moet je SSL/TLS aanzetten.

|                      | voorbeeld@voorbeeld.nl<br>IMAP Acccount             |
|----------------------|-----------------------------------------------------|
| Account description: | Logische eigen naam voor e-mailaccount              |
| Personal Information |                                                     |
| Full Name:           | Voor- en achternaam                                 |
| E-mail address:      | voorbeeld@voorbeeld.nl                              |
| Server Information   |                                                     |
| User name:           | voorbeeld@voorbeeld.nl                              |
| Password:            | •••••                                               |
| Incoming server:     | voorbeeld.nl : 993                                  |
|                      | ✓ SSL gebruiken om verbinding te maken (aanbevolen) |
| Outgoing server:     | voorbeeld.nl : 465                                  |
|                      | SSL gebruiken om verbinding te maken (aanbevolen)   |
|                      | More Options                                        |
|                      | Microsoft sync technology                           |
|                      |                                                     |
|                      |                                                     |
|                      |                                                     |